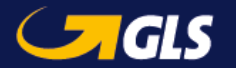

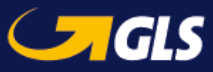

# Manuel Label-Lite Online

Expédiez votre envoi en 3 étapes.

| Partie I   | Connexion                |
|------------|--------------------------|
| Partie II  | Création de l'envoi et   |
| Partie III | impression étiquette(s)  |
| Partie IV  | Transmission des données |
| Partie V   | Track & Trace            |

**Conseil:** ajoutez notre site web à vos favoris, gardez toujours votre identifiant et mot de passe sous la main.

## Partie I : Connexion

#### https://services.gls-belgium.com

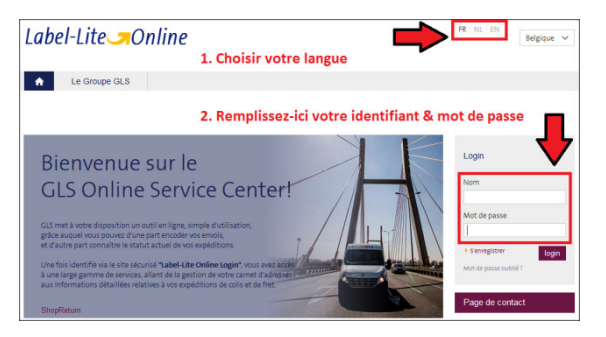

Helpdesk Label-Lite Online e-tools@gls-belgium.com Tel.: +32 2 55 66 223

# Partie II : Création de l'envoi

Vous avez 2 possibilités pour accéder à l'écran d'encodage (cf. ci-dessous) : Cliquez sur **Parcel**, **Freight** ou **Express**.

### Parcel: Réseau Colis

#### Freight: Palettes, réseau de fret

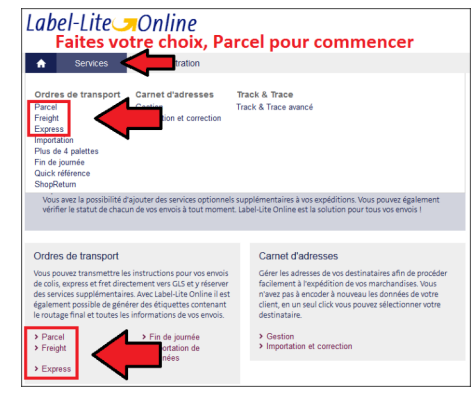

#### Cliquez sur "Nouvel ordre"

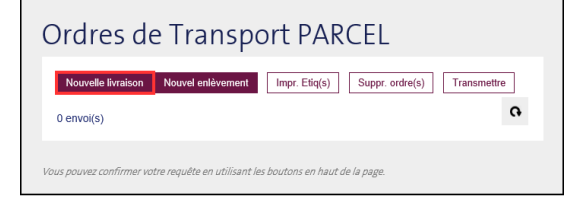

#### Complétez votre envoi en 3 étapes

Choisissez une référence pour votre expédition. Étap 1: adresse d'enlèvement

 pour un envoi, sélectionnez la première adresse affichée,

Étap 2: livraison : l'adresse de votre client.

Étap 3: données de l'envoi: "Le nombre d'unités" et "Le poids total" sont les champs obligatoires.

Altention : Pour un **Pick&Ship** Ou **Pick&Return** vous devez selectioner Nouvel enlèvement et complétez l'adresse ou les marchandises seront enlevées.

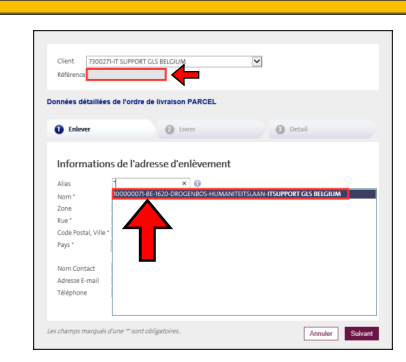

#### Étap 1:

"Enlèvement" votre adresse d'enlèvement s'affiche automatiquement, sélectionnez-la et cliquez sur "Suivant".

Étap 2:

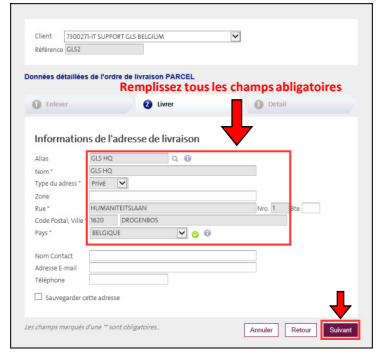

0,0 Kg

GRATUIT - DISP. SUR LE SITE WEB

de

nisisez votre préférence p

C Enleve

Date d'enli

Unitér

Annuler Retou

Détails de la commande

"Livraison" encodez l'adresse destinataire et cliquez sur "Suivant" ou utilisez l'astérisque dans le champ "Alias" pour choisir un destinataire repris dans votre carnet d'adresses.

#### Étap 3:

complétez les nombre d'unités + poids, clique sur ajouter ensuite "Sauvegarder", "Sauvegarder et Imprimer" ou "Sauvegarder et Nouvel ordre".

Attention : « Date d'enlèvement demandée » à ne compléter que si celle-ci diffère du jour ouvrable qui suit la date d'encodage.

kg Ajouter

3 Detai

Colis\* 0

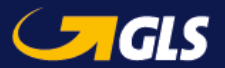

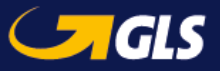

# Partie III : Impression des étiquettes

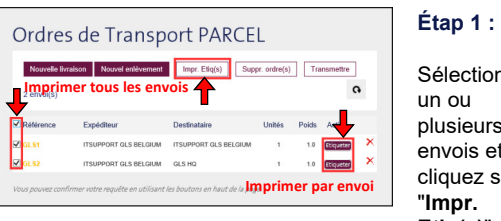

Confirmer

Sélectionne

Sélectionnez un ou plusieurs envois et cliquez sur "Impr. Etiq(s)".

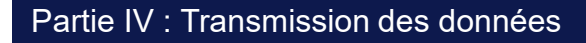

| Ordres                               | s de Transp             | ort PARCE         | L            |           |        | 0/1-  |                |
|--------------------------------------|-------------------------|-------------------|--------------|-----------|--------|-------|----------------|
| Nouvelle live                        | aison Nouvel enlèvement | Impr. Etiq(s) Sup | pr. ordre(s) | Transmet  | re     |       | cuon<br>u      |
| 2 envoi(s)                           | oner vos envo           | is et transme     | ttre         | 1         | Ģ      | plusi | eurs           |
| Selecti<br>2 envol(s)<br>Référence   | Expéditeur              | Destinataire      | Unités I     | Poids Act | °<br>L | plusi | eurs           |
| Selecti<br>2 envol(s)<br>✓ Référence | Expéditeur              | Destinataire      | Unités I     | Poids Act |        | plusi | eurs<br>ois et |

une fois vos données transmises, vous n'avez plus la possibilité de modifier ou de supprimer les envois.

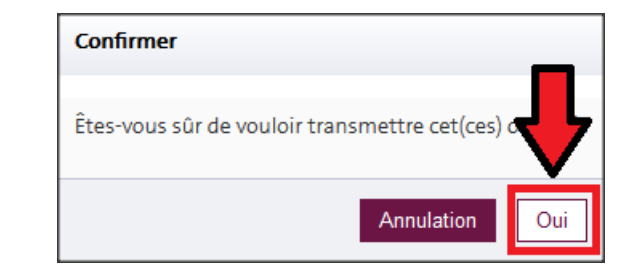

Étap 2 : Les documents de transport sont disponibles après la transmission de vos envois. Via la rubrique "Fin de journée", sélectionnez tous vos envois et choisissez "Imprimer".

N.B. : via "Fin de journée", il est possible de réimprimer vos étiquettes si nécessaire.

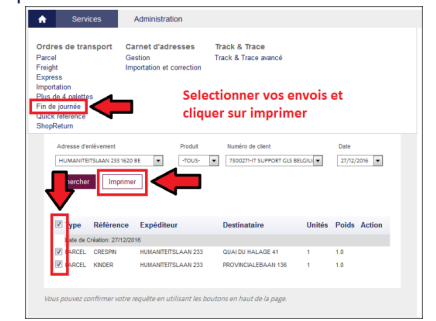

# Partie V : Track & Trace

#### Pour consulter le statut de vos envois.

#### Track & Trace

Avec le Track & Trace, vous pouvez suivre vos envois, de l'enlèvement à la livraison, obtenir tous les détails de l'expédition et avoir accès aux informations détaillées de chaque unité.

> Track & Trace avancé

#### Étap 1: Complétez les critères de recherche et cliquez sur "Chercher".

| cel Ge                                                                                                    | arnet d'adresse:<br>estion                                                                      | s Track & T<br>Track & Tra                                                                      | race<br>ace avanc                                                                 |                                                                                                    |                                                                                    |                                     |
|----------------------------------------------------------------------------------------------------|-------------------------------------------------------------------------------------------------|-------------------------------------------------------------------------------------------------|-----------------------------------------------------------------------------------|----------------------------------------------------------------------------------------------------|------------------------------------------------------------------------------------|-------------------------------------|
| ght Im                                                                                                    | portation et correct                                                                            | ion                                                                                             |                                                                                   |                                                                                                    |                                                                                    |                                     |
| ortation                                                                                                    |                                                                                                 |                                                                                                 |                                                                                   |                                                                                                    |                                                                                    |                                     |
| s de 4 palettes                                                                                                    |                                                                                                 |                                                                                                 |                                                                                   |                                                                                                    |                                                                                    |                                     |
| ck référence                                                                                                    |                                                                                                 |                                                                                                 |                                                                                   |                                                                                                    |                                                                                    |                                     |
| pReturn                                                                                                    |                                                                                                 |                                                                                                 |                                                                                   |                                                                                                    |                                                                                    |                                     |
| Numéro d'envoi ou étiquette                                                                                                    | Numéro de client                                                                                | Date de                                                                                         | ۲                                                                                 | Date à                                                                                                    | 1                                                                                  | 7                                   |
|                                                                                                    | -TOUS-                                                                                          | -                                                                                               |                                                                                   |                                                                                                    |                                                                                    |                                     |
| Référence client                                                                                                    | Statut                                                                                          | Pays                                                                                            |                                                                                   | Code posta                                                                                                    | l ou nom                                                                           |                                     |
|                                                                                                    | -TOUS-                                                                                          | -TOUS-                                                                                          |                                                                                   | v                                                                                                    |                                                                                    |                                     |
| Chercher Liste de                                                                                                    | s envois Liste                                                                                  | e des étiquettes                                                                                | Téléc                                                                             | hargement                                                                                                    |                                                                                    |                                     |
|                                                                                                    | 1 Chr                                                                                           | Jecicoz III                                                                                     | n filte                                                                           | o via la da                                                                                                    | to                                                                                 |                                     |
|                                                                                                    | numé                                                                                            | ro de pag                                                                                       | iuet.                                                                             | reference                                                                                                    | et cl                                                                              | iaue                                |
| Liste des envois 🙃                                                                                                    | numé<br>sur Cł                                                                                  | ro de paq<br>hercher                                                                            | juet,                                                                             | reference                                                                                                    | et cl<br>21 en                                                                     | ique<br><sup>voi(s)</sup><br>2. PO  |
| Liste des envois 🗊<br>No. d'envoi Votre réfé                                                                                                    | numé<br>sur Ch<br>irence Date<br>initiale                                                       | ro de paq<br>nercher                                                                            | Code<br>Postal                                                                    | Nom                                                                                                    | et c<br>21 en<br>21<br>Produit                                                     | ique<br>voi(s)<br>2. PO             |
| Liste des envois 💿<br>No. d'envoi Votre réfé<br>716615473292 👾 175907                                                                             | numé<br>sur Ch<br>irence Date<br>initiale                                                       | statut                                                                                          | Code<br>Postal<br>BE 9140                                                         | Nom<br>Notissick van DLR<br>SUCHT N.M.                                                                                                    | et cl<br>21 en<br>22<br>Produit                                                    | ique<br>vol(s)<br>2. PO<br>Pod Mail |
| Liste des envois 💿                                                                                                    | numé<br>sur Ch<br>initiale<br>ol/12/2016<br>06/12/2016                                          | Statut                                                                                          | Code<br>Postal<br>BE 9140<br>BE 1400                                              | Nom<br>Noti SHGP VAN DLR<br>SUGHT N.M.<br>GLS BELGIUM NV                                                                                                    | et cl<br>21 en<br>22<br>Produit<br>24RCEL<br>PARCEL                                | ique<br>voi(s)<br>Pod Mail          |
| Liste des envois<br>No. d'envoi<br>Votre réfé<br>71661547329P<br>1661547329P<br>1661547329<br>716615495733 NVELLES<br>716615516544<br>            | numé<br>sur Ch<br>imitale<br>01/12/2016<br>05/12/2016<br>05/12/2016                             | Statut<br>LVRE<br>LVRE                                                                          | Code<br>Postal<br>BE 9140<br>BE 1400<br>BE 4430                                   | Nom<br>HOUTSHOP VAN DLR<br>BUCHT N M.<br>GLS BELGUM NV<br>KLANCTS LIRGE                                                                                                    | et cl<br>21 en<br>22<br>Produit<br>MARCEL<br>PARCEL                                | vol(s)<br>Pod Mail                  |
| Liste des envois<br>No. d'envoi Votre réfé<br>71661547329P == roteor<br>716615495733 NVELLES<br>716615518544 == 4xegree<br>7166155284716 20161212 | rence Date<br>initiale<br>00/12/2016<br>09/12/2016<br>12/12/2016                                | Statut<br>LVRE<br>LVRE<br>LVRE<br>LVRE                                                          | Code<br>Postal<br>BE 9140<br>BE 1400<br>BE 4430<br>DE 36286                       | Nom<br>HOUTSKOP VAN DLR<br>BOOTSKOP VAN DLR<br>BOORT N.M.<br>GLS BELGIUM NV<br>KLENCTS LIKOE<br>GLS IT SERVICES<br>GMBH                                                                                                    | et cl<br>21 en<br>22 Produit<br>30 RCEL<br>BARCEL<br>BARCEL<br>BARCEL              | Pod Mail                            |
| Liste des envois<br>No. demoi Votre réfé<br>716615473287 20 10007<br>716615495733 NiVELES<br>716615518544 2040100<br>716615528547 2011            | irence Date<br>ostruzzore<br>ostruzzore<br>ostruzzore<br>izuruzzore<br>izuruzzore<br>izuruzzore | Statut<br>LIVRE<br>LIVRE<br>LIVRE<br>LIVRE<br>LIVRE<br>LIVRE<br>LIVRE<br>RAS DE<br>MARCHARDISES | Code<br>Postal<br>BE 9140<br>BE 1400<br>BE 4430<br>DE 36286<br>BE 9620            | Nom<br>International values of a substration of the substration of the su | et cl<br>21 en<br>22<br>Produit<br>34RCEL<br>PARCEL<br>PARCEL<br>PARCEL<br>PARCEL  | Pod Mail                            |
| Liste des envois                                                                                                    | numé<br>sur Cl   intale   01/12/2016   09/12/2016   12/12/2016   12/12/2016   12/12/2016        | Statut<br>Livre<br>Livre<br>Livre<br>Livre<br>Mirechingtess<br>Ris de<br>Mirechingtess          | Code<br>Postal<br>BE 9140<br>BE 1400<br>BE 4430<br>DE 36286<br>BE 9620<br>BE 9620 | Nom<br>Indv15kG/VAR DLR<br>BUCKT N.K.<br>GLS BELGUM NV<br>KL-5C7518/05<br>GLS IT SERVICES<br>GMBH<br>GLS BELGUM<br>GLS BELGUM                                                                                                    | et cl<br>21 en<br>22<br>Produit<br>3/JRCEL<br>PARCEL<br>PARCEL<br>PARCEL<br>PARCEL |                                     |

Étap 2 : Avec la loupe ( colonne "POD" ) vous pouvez obtenir la preuve de livraison. Il est également possible d'obtenir ces informations via mail (voir colonne "Mail").

# Étap 2 : ion de la première étiquette Sélectionnez

Imprime

: pour Pick&Ship ou

Pick&Return on n'imprime

pas des étiquettes

l'emplacement de la première étiquette et cliquez sur "Imprimer". Les étiquettes sont affichées au format PDF pour impression. 5 BE 7100 3191 1620 ZMYT8 BE7100 08.05 2020 12 1 1.0 kg SUPPORT GLS BELGIUN UMANITEITSLAAN 23 F-1620 DROGENBOS Contact IT SUPPORT GLS BELGIUM Prove Note Nate Rat GLS1

Information concerning to protection days domains as set information concernant is protection days domains as set informationen dur OLS-Caternalh-daruhtime unter

GIS